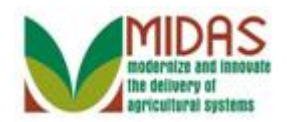

#### Purpose

The purpose of this work instruction is to show how to create an FSA Power of Attorney.

### Trigger

Perform this procedure when requested by a Customer.

### Prerequisites

- The Customer Record for the individual or organization **granting** the Power of Attorney must be in Business Partner.
- The Customer Record for the person or organization **receiving** the Power or Attorney must be in Business Partner.

### **Helpful Hints**

- You may limit the validity period of a Power of Attorney, by entering a date in the Revoked/Cancelled field causing the Power of Attorney to be revoked automatically on the specified date.
- "xxxx" within a document represents a variable, which may consist of a name, number, etc.
- In the field description tables, **R** indicates the action is required, **O** indicates the action is optional, and **C** indicates the action is conditional.
- The following notes may be used throughout this work instruction:

| Note type                            | Icon | Description                                                                                                    |
|--------------------------------------|------|----------------------------------------------------------------------------------------------------|
| A <b>general</b> note of information |      | This is the most commonly used note<br>icon. It is the default icon in the<br>uPerform system for all notes. Use<br>this icon for general information that<br>falls out of the scope of these other<br>icons. |
| A cautionary note                    |      | Use this note to communicate to the<br>end-user of something that <b>MUST</b> be<br>completed or another trigger that<br>should be started and is related to the                                              |

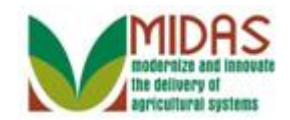

|                                 |              | procedure.                                                                                                    |
|---------------------------------|--------------|----------------------------------------------------------------------------------------------------|
| A critical note                 | $\bigotimes$ | Use this note to specify something that <b>MUST NOT</b> be done during the procedure.                                                                |
| Contact someone                 | C            | Use this icon to specify to the end-<br>user the need to initiate a<br>communication within the<br>organization due to an event in the<br>procedure. |
| A <b>reference</b> is available | <b>Q</b>     | Use this note to specify that more<br>information is available in another<br>location. You may reference SOPs,<br>another system, or document.       |

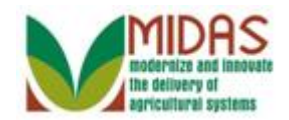

# Procedure

**1.** Start the transaction from the MIDAS CRM Home Page.

#### Home

|                                                    |                                                                                                    |                                                              | Saved Searches -                                                                                                    | 🔽 🔽 Go Advanced 📺 |
|----------------------------------------------------|----------------------------------------------------------------------------------------------------|--------------------------------------------------------------|----------------------------------------------------------------------------------------------------|-------------------|
| 1                                                  | Home                                                                                                    |                                                              |                                                                                                    | 🖸 Back 🕶 🖸 🕶      |
| Home<br>Worklist                                   | 🖙 Workflow Tasks                                                                                        | E ×                                                          | Alerts                                                                                                    |                   |
| Business Partner <b>*</b><br>Farm Records <b>*</b> | Pending decision on division of<br>Action required: Farm Transfer (<br>Action required: Farm Transfer ( | Farm 18-145-5923<br>requested from IN…<br>requested from IN… | No result found     Search                                                                                                    | ■ ×               |
| Product Master                                     | Action required: Farm Transfer in Expand                                                                | requested from IN                                            | Search Customers/Contacts<br>Search Employees<br>Search Farms/Bins<br>Search Member Hierarchies<br>Search Products<br>Search Requested Products |                   |
| E & J YOUNG F                                      | No result found                                                                                         | N E V                                                        | Create                                                                                                    | E ×               |
|                                                    | My Favorites -                                                                                          | Filter: All Items                                            | Create New Product Request                                                                                                    | ]                 |
|                                                    | 🖄 My Favorites                                                                                          |                                                              | J                                                                                                    |                   |
|                                                    |                                                                                                    |                                                              |                                                                                                    |                   |
|                                                    |                                                                                                    |                                                              |                                                                                                    |                   |
| 2.<br>Click Bus                                    | iness Partner butto                                                                                     | Business                                                     | Partner to go to t                                                                                                    | he Accounts       |

Monday, April 22, 2013

page.

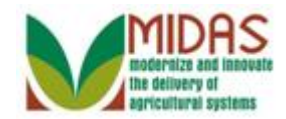

#### Accounts

|                               |                                               | Saved Searches - | Go Advanced 👔 |
|-------------------------------|-----------------------------------------------|------------------|---------------|
| 1                             | Accounts                                      |                  | 🖸 Back 🝷 🖸 👻  |
|                               |                                               |                  | R 🖶           |
| Home                          | Search                                        |                  |               |
| Worklist                      | Search Customers/Contacts                     |                  |               |
| Business Partner 📍            | Search Employees<br>Search Member Hierarchies |                  |               |
| Farm Records                  |                                               |                  |               |
| Product Master                |                                               |                  |               |
| Recent Items                  |                                               |                  |               |
| BC FARMS INC<br>E & J YOUNG F |                                               |                  |               |
|                               |                                               |                  |               |

- **3.** Click **Search Customers/Contacts** label <u>Search Customers/Contacts</u> to go to the Search Customers page.
  - Ð

We will create an FSA Power of Attorney for a Business. An End User would follow the same process when creating an FSA Power of Attorney for an Individual.

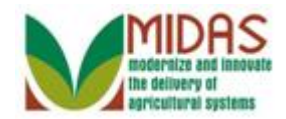

## Search: Customers

|                  |                        |     |        |            |    | Saved Search      | es -  | -    |       | -   | Go Ad    | dvanced 📋   |
|------------------|------------------------|-----|--------|------------|----|-------------------|-------|------|-------|-----|----------|-------------|
|                  | Search: Customers      |     |        |            |    |                   |       |      |       |     |          | Back 🕶 🖸 🚽  |
|                  |                        |     |        |            |    |                   |       |      |       |     |          |             |
| Home             |                        |     |        |            |    |                   |       |      |       |     |          |             |
| Tionie           | Search Criteria        |     |        |            |    |                   |       |      |       | H   | Hide Sea | arch Fields |
| Worklist         |                        |     |        |            |    |                   |       |      |       |     |          |             |
|                  | Search for: All Accour | its |        |            |    | •                 |       |      |       |     |          |             |
| Business Partner | Business Name          | •   | is     |            | •  |                   |       | 00   |       |     |          |             |
| Farm Records     | First Name             | •   | is     |            | •  |                   |       | 00   |       |     |          |             |
|                  | Last Name              | •   | is     |            | •  |                   |       | 00   |       |     |          |             |
| Product Master ' | Middle Name            | -   | is     |            | •  |                   |       | 00   |       |     |          |             |
| Recent Items     | Common Customer Name   | -   | is     |            | •  |                   |       | 00   |       |     |          |             |
|                  | BP Number/ID           | •   | is     |            | •  |                   |       | 00   |       |     |          |             |
|                  | Role                   | •   | is     |            | •  |                   | -     | 00   |       |     |          |             |
|                  | Tax ID Number          | •   | is     |            | •  |                   |       | 00   |       |     |          |             |
|                  | Tax ID Type            | •   | is     |            | •  |                   | -     | 00   |       |     |          |             |
|                  | Associated State       | •   | is     |            | •  | INDIANA           | -     | 00   |       |     |          |             |
|                  | Associated County      | •   | is     |            | •  | RUSH              | -     | 00   |       |     |          |             |
|                  | Service Center         | •   | is     |            | •  | ALL CENTERS       | -     | 00   |       |     |          |             |
|                  |                        |     |        | Maxir      | mu | Im Number of Resi | ults: | 100  |       |     |          |             |
|                  |                        |     |        |            |    |                   |       |      |       |     |          |             |
|                  | Search Clear Reset     |     | Save S | Search As: |    |                   |       | Save |       |     |          |             |
|                  |                        |     |        |            |    |                   |       |      |       |     |          |             |
|                  | Result List            |     |        |            |    |                   |       |      |       |     |          |             |
|                  | PNew Customer          |     |        |            |    |                   |       |      |       |     | h        | ) 🗐 🔍       |
|                  | In BP Com              | mon | Cu     | Tax ID     | Т  | ax ID Add         | С     | City | State | ZIP | Tel      | E-Mail      |
|                  |                        |     |        |            |    |                   |       |      |       |     |          |             |
|                  |                        |     |        |            |    |                   |       |      |       |     |          |             |
|                  |                        |     |        |            |    |                   |       |      |       |     |          |             |

**4.** As required, complete/review the following fields:

| Field         | R/O/C | Description                                                           |
|---------------|-------|-----------------------------------------------------------------------|
| Business Name | R     | Business Partner name for corporation, LLC, general partnership, etc. |
|               |       | Example:<br>BC Farms Inc                                              |

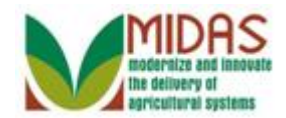

### Search: Customers

|                  |                          |     |                 |    | Saved Searches     | 5 <b>-</b> |      |       | -   | Go Advanced        |
|------------------|--------------------------|-----|-----------------|----|--------------------|------------|------|-------|-----|--------------------|
|                  | Search: Customers        |     |                 |    |                    |            |      |       |     | 🖸 Back 👻 🖸         |
|                  |                          |     |                 |    |                    |            |      |       |     |                    |
| Home             |                          |     |                 |    |                    |            |      |       |     |                    |
|                  | Search Criteria          |     |                 |    |                    |            |      |       | H   | lide Search Fields |
| Worklist         |                          |     |                 |    |                    |            |      |       |     |                    |
|                  | Search for: All Accounts |     |                 |    | •                  |            |      |       |     |                    |
| Business Partner | Business Name            | •   | is 💌            | -  | BC Farms Inc       |            | • •  |       |     |                    |
| Farm Records 💦 👌 | First Name               | •   | is 💌            | -  |                    |            | 0 0  |       |     |                    |
| N                | Last Name                | •   | is 💌            | -  |                    |            | • •  |       |     |                    |
| Product Master 7 | Middle Name              | •   | is 💌            | •  |                    |            | • •  |       |     |                    |
| Becent Items     | Common Customer Name     | •   | is 🔻            | •  |                    |            | • •  |       |     |                    |
|                  | BP Number/ID             | •   | is 🔻            | -  |                    |            | • •  |       |     |                    |
|                  | Role                     | •   | is 💌            | •  |                    | •          | • •  |       |     |                    |
|                  | Tax ID Number            | •   | is 💌            | -  |                    |            | • •  |       |     |                    |
|                  | Tax ID Type              | •   | is 💌            | •  |                    | •          | • •  |       |     |                    |
|                  | Associated State         | •   | is 🔻            | •  | INDIANA            | •          | • •  |       |     |                    |
|                  | Associated County        | •   | is 🔻            | -  | RUSH               | •          | • •  |       |     |                    |
|                  | Service Center           | •   | is 🔻            | -  | ALL CENTERS        | •          | • •  |       |     |                    |
|                  |                          |     | Maxim           | าม | m Number of Result | s:         | 100  |       |     |                    |
|                  |                          |     | 11140.011       |    |                    |            |      |       |     |                    |
|                  | Search Clear Reset       |     | Save Search As: |    | (                  |            | Save |       |     |                    |
|                  |                          |     |                 |    |                    |            |      |       |     |                    |
|                  | Result List              |     |                 |    |                    |            |      |       |     |                    |
|                  | PNew Customer            |     |                 |    |                    |            |      |       |     | ii 🖬 🍕             |
|                  | In BP Comm               | ion | Cu Tax ID       | Т  | ax ID Add          | Ci         | ty   | State | ZIP | Tel E-Mail         |
|                  |                          |     |                 |    |                    |            |      |       |     |                    |
|                  |                          |     |                 |    |                    |            |      |       |     |                    |
|                  |                          |     |                 |    |                    |            |      |       |     |                    |

5. Click the Search button Search to display the search results of the Business Name.

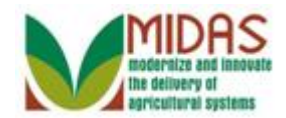

### Search: Customers

|                   |                          |     |                 |    | Saved Searche     | es -  |      |         | -   | <u>Go</u> A | dvanced 📺   |
|-------------------|--------------------------|-----|-----------------|----|-------------------|-------|------|---------|-----|-------------|-------------|
|                   | Search: Customers        |     |                 |    |                   |       |      |         |     |             | Back 🕶 🖸 🚽  |
|                   |                          |     |                 |    |                   |       |      |         |     |             |             |
| Home              |                          |     |                 |    |                   |       |      |         |     |             |             |
|                   | Search Criteria          |     |                 |    |                   |       |      |         |     | Hide Se     | arch Fields |
| Worklist          |                          |     |                 |    |                   |       |      |         |     |             |             |
| Business Partner  | Search for: All Accounts | 3   |                 |    | •                 |       |      |         |     |             |             |
| Busilless Faltier | Business Name            | •   | is              | •  | BC FARMS INC      |       | 0 0  |         |     |             |             |
| Farm Records 💦 👌  | First Name               | •   | is              | •  |                   |       | 0 0  |         |     |             |             |
|                   | Last Name                | •   | is              | •  |                   |       | 0 0  |         |     |             |             |
| Product Master '  | Middle Name              | •   | is              | •  |                   |       | 0 0  |         |     |             |             |
| Becent Items      | Common Customer Name     | •   | is              | •  |                   |       | 0 0  |         |     |             |             |
|                   | BP Number/ID             | •   | is              | •  |                   |       | 0 0  |         |     |             |             |
|                   | Role                     | •   | is              | •  |                   | •     | 0 0  |         |     |             |             |
| E & J YOUNG F     | Tax ID Number            | •   | is              | •  |                   |       | • •  |         |     |             |             |
|                   | Tax ID Type              | •   | is              | •  |                   | •     | • •  |         |     |             |             |
|                   | Associated State         | •   | is              | •  | INDIANA           | •     | 0 0  |         |     |             |             |
|                   | Associated County        | •   | is              | •  | RUSH              | •     | 0 0  |         |     |             |             |
|                   | Service Center           | •   | is              | •  | ALL CENTERS       | •     | 0 0  |         |     |             |             |
|                   |                          |     | May             | im | im Number of Decu | uter  | 100  |         |     |             |             |
|                   |                          |     | IVIAX           |    | un number of Resu | IILS. | 100  |         |     |             |             |
|                   | Search Clear Reset       |     | Save Search As: |    |                   |       | Save |         |     |             |             |
|                   | Begult List: 4 Customer  |     | und             |    |                   |       |      |         |     |             |             |
|                   | Result List. T Customer  | U   |                 |    |                   |       |      |         |     | -           |             |
|                   | PNew Customer            |     |                 |    |                   |       |      |         |     | L           |             |
|                   | 名 In BP Comm             | non | Cu Tax ID       | 1  | Fax ID Add        | Ci    | ty   | State   | ZIP | Tel         | E-Mail      |
|                   | □ 800 BC E4              |     |                 | Ν  | No Tax L. 185     | RI    | JS   | Indiana | 461 | +1          | test@       |
|                   |                          |     | BC FARMS INC    | _  |                   |       |      |         |     |             |             |
|                   |                          |     |                 |    |                   |       |      |         |     |             |             |

6. Click the Common Customer Name from the Result List BC FARMS INC BC FARMS I to go to the Customer page.

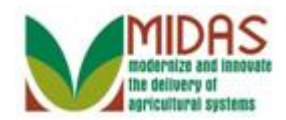

### **Customer: BC FARMS INC**

|                               |                                                         | Saved Searches -                 | 🔻 Go                        | Advanced 👕   |
|-------------------------------|---------------------------------------------------------|----------------------------------|-----------------------------|--------------|
| <b>↓</b>                      | Customer: BC FARMS INC                                  |                                  |                             | 🖸 Back 🝷 🖸 🍷 |
|                               | ☐Save I ★Cancel I Fact Sheet BPDF Fact Sheet I          | More≠                            |                             | L 🖨          |
| Home                          |                                                         |                                  |                             | <b>^</b>     |
| Worklist                      | Customer Details Customer Profile Roles Ident           | ification                        |                             |              |
| Business Partner 📍            | General Data                                            | Main Address and                 | d Communication Data        |              |
| Farm Records                  | Current Role: Corporation                               | Information Line:                |                             |              |
| Product Master                | BP Number / ID: 8000004<br>Business Name: BC EARMS INC  | Address Line:<br>PO Box          | 1852 Main St.               |              |
| Recent Items                  | Legal Name: No                                          | City:                            | RUSHVILLE                   |              |
| BC FARMS INC<br>E & J YOUNG F | Data Origin: SCIMS                                      | State:<br>ZIP Code:              | in indiana<br>46173-7       |              |
|                               | Tax ID Type: No Tax ID Type<br>Tax ID Number: No Tax I… | Country:<br>Telephone Num        | US USA<br>800-000-0000      |              |
|                               | Notes                                                   | E-Mail Address:<br>Communication | test@training.com<br>E-Mail |              |
|                               |                                                         |                                  |                             |              |
|                               |                                                         |                                  |                             |              |
|                               |                                                         |                                  |                             |              |
|                               | Control Flags                                           |                                  |                             |              |
|                               | Archived:  Inactive:                                    |                                  |                             |              |
|                               | Addresses Address Types Communication Numb              | pers E-Mails                     |                             |              |
|                               | FONIaw                                                  |                                  |                             | ଳାର 🍷        |

7. Scroll to the **Representative Capacity** tab.

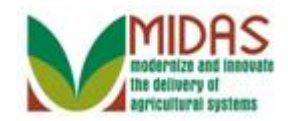

|                    |         |                      |        |                | Sav       | ed Searc | :hes -           | 🔻 Go           | o Advancec | Ĩ |
|--------------------|---------|----------------------|--------|----------------|-----------|----------|------------------|----------------|------------|---|
|                    | Custom  | er: BC FARMS I       | NC     |                |           |          |                  |                | 🖸 Back 🝷   | • |
|                    | ₿Save I | XCancel │ Fact Sh    | eet 🛛  | PDF Fact She   | et   Mor  | e∓       |                  |                | Ż          | - |
| Home               | Note    | s                    |        |                |           |          |                  |                |            | - |
| Worklist           |         |                      |        |                |           |          |                  |                |            |   |
| Business Partner 📩 |         |                      |        |                |           |          |                  |                |            |   |
| Farm Records       |         |                      |        |                |           |          |                  |                |            |   |
| Product Master     | Contr   | ol Flags             |        |                |           |          |                  |                |            |   |
| Recent Items       |         | Archived:  Inactive: |        |                |           |          |                  |                |            |   |
| BC FARMS INC       | Addre   | sses Address Typ     | es C   | ommunication I | Numbers   | E-Mails  |                  |                |            |   |
|                    | PNew    | 1                    |        |                |           |          |                  |                | <b>1</b>   |   |
|                    | Acti    | Address              |        |                | Curr      | r Vali   | d From           | Valid To       |            |   |
|                    |         | 1852 Main St. / R    | USHV   | ILLE IN 46173- | ✓         | 03/0     | 4/2010           | 12/31/9999     |            |   |
|                    | Repre   | sentative Capacity   | Rela   | ationships Me  | mber Sigr | natures  |                  |                |            |   |
|                    | [] New  | History Data         |        |                |           |          |                  |                | <b>B</b>   |   |
|                    | A       | Туре                 | Busi   | ness Partner   | Status    |          | Effective Date   | Revoke         | d/Canc     |   |
|                    |         | Has FSA Attorn       | JULI   | E R VANDE      | Active    |          | 03/05/2010       | 12/31/9        | 999        |   |
|                    | Progr   | am Participation 🏹   | Associ | ated Counties  |           |          |                  |                |            |   |
|                    | Edit    |                      |        |                |           |          |                  |                | <b>a</b>   |   |
|                    | A       | Customer Type        |        | Organization N | lame      | Gener    | al Program Int   | Current Partic | cipant     |   |
|                    |         | FSA CUSTOMER         |        | SHELLBY CO     | JNTY F    | Has in   | terest in the pr | Application m  | nade       |   |
|                    | Memb    | er Share Percentag   | ge     |                |           |          |                  |                |            | Ŧ |

## **Customer: BC FARMS INC Representative Capacity**

8. Click the New button where the Representative Capacity tab to go to the Customer Relationships page.

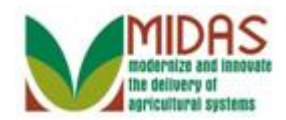

## **Customer: BC FARMS INC Relationships**

| United States Department of Agriculture<br>Farm Service Agency |                        | Welcome MITEST42 TRAIN42 | Personalize System News |
|----------------------------------------------------------------|------------------------|--------------------------|-------------------------|
|                                                                |                        | Saved Searches           | 🔻 Go Advanced 🗂         |
|                                                                | Customer: BC FARMS     | SINC                     | 🗈 Back 🝷 🖸 🍷            |
|                                                                |                        |                          | 1 B                     |
| Home                                                           | - Representative Capac | ity Relationships        |                         |
| Worklist                                                       | Relationship Cat.      | •                        |                         |
| Business Partner 🔸                                             |                        |                          |                         |
| Farm Records                                                   |                        |                          |                         |
| Product Master                                                 |                        |                          |                         |
| Recent Items                                                   |                        |                          |                         |
| BC FARMS INC<br>E & J YOUNG F                                  |                        |                          |                         |
|                                                                |                        |                          |                         |
|                                                                |                        |                          |                         |
|                                                                |                        |                          |                         |
|                                                                |                        |                          |                         |
|                                                                |                        |                          |                         |
|                                                                |                        |                          |                         |

9. Click the **Relationship Category** dropdown icon 🔽 to display the list of Relationship Categories.

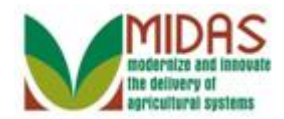

|                               |                     | Saved Searches -                                        | 🔻 Go_Advanced 👔 |
|-------------------------------|---------------------|---------------------------------------------------------|-----------------|
| 1                             | Customer: BC FA     | RMS INC                                                 | 🖸 Back 🝷 🖸 👻    |
|                               |                     |                                                         | 8 <b>E</b>      |
| Home                          | - Representative Ca | pacity Relationships                                    |                 |
| Worklist                      | Relationship Cat    | <b></b>                                                 |                 |
| Business Partner 🔸            |                     | Has FSA Attorney in Fact                                |                 |
| Farm Records                  |                     | Has Non-FSA Attorney in Fact<br>Has Signature Authority |                 |
| Product Master                |                     |                                                         |                 |
| Recent Items                  |                     |                                                         |                 |
| BC FARMS INC<br>E & J YOUNG F |                     |                                                         |                 |
|                               |                     |                                                         |                 |
|                               |                     |                                                         |                 |
|                               |                     |                                                         |                 |

## Customer: BC FARMS INC Relationships

**10.** Click **Has FSA Attorney in Fact** Has FSA Attorney in Fact from the dropdown list.

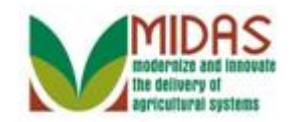

|                               |                                       |                      |   | Saved Searches -               |             | Go | _ Ad\      | anceo | Ĩ.  |
|-------------------------------|---------------------------------------|----------------------|---|--------------------------------|-------------|----|------------|-------|-----|
| 1                             | Customer: BC FAR                      | RMS INC              |   |                                |             |    | C B        | ack - | -   |
|                               | 🗙 Cancel 🛛 🖓 Save & Ba                | ack Print            |   |                                |             |    |            | Ą     | , 🖨 |
| Home                          | - FSA Power of Atto                   | rney                 |   |                                |             |    |            |       |     |
| Worklist                      | - Attornov in East C                  | operal Data          |   |                                |             |    |            |       |     |
| Business Partner 🔸            | • Altomey in Fact e                   | eneral Data          |   |                                |             |    |            |       |     |
|                               | Attorney-In-Fact:*                    |                      | ð | Effective Date:*               |             |    |            | 67    |     |
| Farm Records                  | Full Name:                            |                      |   | Status:                        | In Creation |    |            | •     |     |
| Product Master                | State:                                |                      |   | Revoked/Cancelled Da           |             |    |            | 62    |     |
|                               | County:*                              |                      | đ | Revoked/Cancelled Re           |             |    |            | •     |     |
| Recent Items                  | Address:                              |                      |   | Source:                        | SAP         |    |            | -     |     |
| BC FARMS INC<br>E & J YOUNG F | Receiving Office:<br>Attach Document: | Attach               | Ø |                                |             |    |            |       |     |
|                               | - FSA, NRCS and C                     | CC Programs Programs |   |                                |             |    | <b>6</b> 1 | 8 ≙   |     |
|                               | Actions                               |                      |   | Program                        |             |    |            |       |     |
|                               | Û                                     |                      |   | All current and all future pro | grams       |    |            | •     | ·   |
|                               | - Program Transac                     | tions 📴 New          |   |                                |             | 11 | <b>e</b> d | 8 ≏   |     |
|                               | Actions                               |                      |   | Transaction                    |             |    |            |       |     |
|                               | Û                                     |                      |   | All actions                    |             |    |            | •     | ·   |
|                               | <b>- Farms</b> ■ New                  |                      |   |                                |             |    | e (        | } ≙   |     |

## **Customer: BC FARMS INC FSA Power of Attorney**

11. Click the Attorney-In-Fact Open Input Help button 🗇 to go to the Search Criteria window.

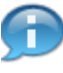

You will now be searching for the Business Partner that will become the Attorney-In-Fact.

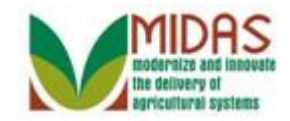

## Search Criteria

| Search Criteria |        |     |          |     |            |             |        |            |   |       | Hide S     | earch Field   |
|-----------------|--------|-----|----------|-----|------------|-------------|--------|------------|---|-------|------------|---------------|
| Search for:     | Custo  | mer |          |     | •          |             |        |            |   |       |            |               |
| Business Name   |        | -   | is       | -   |            |             |        | э (        | • |       |            |               |
| First Name      |        | •   | is       | -   |            |             |        | 5          | • |       |            |               |
| Last Name       |        | -   | is       | -   |            |             |        | э (        | • |       |            |               |
| Middle Name     |        | -   | is       | -   |            |             | (      | 5          | • |       |            |               |
| Common Custom   | er Nam | • • | is       | -   |            |             |        | 5          | • |       |            |               |
| BP Number/ID    |        | •   | is       | -   |            |             |        | 5          | • |       |            |               |
| Role            |        | •   | is       | -   |            |             | -      | 5          | • |       |            |               |
| Tax ID Type     |        | -   | is       | -   |            |             | -      | <b>b</b> ( | • |       |            |               |
| Tax ID Number   |        | -   | is       | -   |            |             |        | э (        | • |       |            |               |
| Legacy State    |        | •   | is       | -   | INDIANA    |             | -      | э (        | • |       |            |               |
| Legacy County   |        | •   | is       | -   | SHELBY     |             | -      | э (        | • |       |            |               |
| Service Center  |        | -   | is       | -   | SHELBY C   | OUNTY - IN  | -      | 5          | • |       |            |               |
| Search Clear    | Reset  |     |          | Ma> | kimum Numl | per of Resu | lts: 1 | 00         |   |       |            |               |
| PNew Custome    | er     |     |          |     |            |             |        |            |   |       |            | <u> </u>      |
| _               |        |     | <u> </u> | -   | - ·        |             |        |            |   | 700.0 | <b>T</b> 1 | <b>E</b> 14 1 |

**12.** As required, complete/review the following fields:

| Field      | R/O/C | Description                   |
|------------|-------|-------------------------------|
| Last Name  | R     | Business Partner's Last Name  |
|            |       | Example:<br>Mildred           |
| First Name | R     | Business Partner's First Name |
|            |       | <b>Example:</b><br>Harris     |

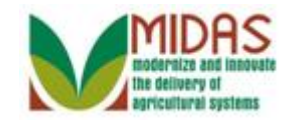

| Search Criteria |         |     |    |     |            |             |            |     |   |   | Hide S | earch Field |
|-----------------|---------|-----|----|-----|------------|-------------|------------|-----|---|---|--------|-------------|
| Search for:     | Custo   | mer |    |     | •          |             |            |     |   |   |        |             |
| Business Name   |         | -   | is | -   |            |             |            |     | • |   |        |             |
| First Name      |         | -   | is | •   | Mildred    |             |            |     | • |   |        |             |
| Last Name       |         | -   | is | -   | Harris     |             |            |     | • |   |        |             |
| Middle Name     |         | -   | is | -   |            |             |            |     | • |   |        |             |
| Common Custom   | er Name | e 🔻 | is | •   |            |             |            | •   | • |   |        |             |
| BP Number/ID    |         | -   | is | •   |            |             |            | •   | > |   |        |             |
| Role            |         | -   | is | •   |            |             | •          | •   | • |   |        |             |
| Tax ID Type     |         | -   | is | •   |            |             | •          |     | • |   |        |             |
| Tax ID Number   |         | -   | is | -   |            |             |            | •   | • |   |        |             |
| Legacy State    |         | -   | is | •   | INDIANA    |             | -          | •   | • |   |        |             |
| Legacy County   |         | -   | is | •   | SHELBY     |             | <b>T</b> ( | 0.0 | • |   |        |             |
| Service Center  |         | -   | is | -   | SHELBY C   | OUNTY - IN  | -          |     | • |   |        |             |
| Search Clear    | Reset   |     |    | Max | iimum Numb | per of Resu | lts: 1     | 00  |   |   |        |             |
| PNew Custome    | er      |     |    |     |            |             |            |     |   |   |        | <u>11</u> & |
|                 |         |     |    | 1   |            | 1           |            |     |   | 1 | 1      | 1           |

13. Click the Search button Search

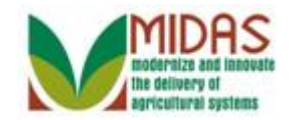

| Search Criteria    |        |        |                                                                                                    |         |             |             |         |   |       |       | Hide Se    | arch Field |
|--------------------|--------|--------|----------------------------------------------------------------------------------------------------|---------|-------------|-------------|---------|---|-------|-------|------------|------------|
| Search for:        | Custo  | mer    |                                                                                                    |         | •           |             |         |   |       |       |            |            |
| Business Name      |        | •      | is                                                                                                    | -       |             |             | 0       | • |       |       |            |            |
| First Name         |        | -      | is                                                                                                    | -       | MILDRED     |             | 0       | • |       |       |            |            |
| Last Name          |        | -      | is                                                                                                    | -       | HARRIS      |             | 0       | • |       |       |            |            |
| Middle Name        |        | -      | is                                                                                                    | -       |             |             | 0       | • |       |       |            |            |
| Common Custom      | er Nam | • 🔻    | is                                                                                                    | •       |             |             | 0       | • |       |       |            |            |
| BP Number/ID       |        | -      | is                                                                                                    | •       |             |             | 0       | • |       |       |            |            |
| Role               |        | -      | is                                                                                                    | -       |             |             | • 0     | • |       |       |            |            |
| Tax ID Type        |        | -      | is                                                                                                    | -       |             |             | • 0     | • |       |       |            |            |
| Tax ID Number      |        | -      | is                                                                                                    | -       |             |             | 0       | • |       |       |            |            |
| Legacy State       |        | -      | is                                                                                                    | -       | INDIANA     |             | • 0     | • |       |       |            |            |
| Legacy County      |        | -      | is                                                                                                    | •       | SHELBY      |             | • 0     | • |       |       |            |            |
| Service Center     |        | -      | is                                                                                                    | -       | SHELBY COU  | JNTY - IN   | • 0     | • |       |       |            |            |
| Search Clear F     | Reset  |        |                                                                                                    | Max     | imum Number | r of Result | s: 10   | 0 |       |       |            |            |
| Result List: 1 Cus | tomer  | Found  |                                                                                                    |         |             |             |         |   |       |       |            | ս մ        |
|                    |        |        | N                                                                                                    | -       | <b>-</b>    |             | A.:.    |   |       | 710 0 | <b>T</b> 1 |            |
| Ina BP N           | lum    | Common | Customer N                                                                                                    | Tax I   | Tax I       | Addre       | City    |   | State | ZIP C | Telep      | E-Mail     |
|                    | 200    |        | NUMBER OF A DESCRIPTION OF A DESCRIPTION OF | ALCO TA | <b>NI T</b> |             | E E A A |   |       | 10101 |            |            |

14. Click the Common Customer Name from the Result List MILDRED H HARRIS MILDRED H HARRIS to go to the Customer FSA Power of Attorney page.

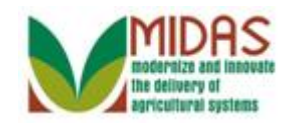

|                               |                                       |                    | Saved Searches -               | •           | Go Ad        | vanced        | Ĩ |
|-------------------------------|---------------------------------------|--------------------|--------------------------------|-------------|--------------|---------------|---|
|                               | Customer: BC FAF                      | RMS INC            |                                |             | 🖸 E          | Back 🝷 í      | - |
|                               | 🗙 Cancel 🛛 🖓 Save & Bi                | ack Print          |                                |             | <b>. 0</b> ( | (1) <b></b> & | ٥ |
| Home                          | - FSA Power of Atto                   | rney               |                                |             |              |               | Ì |
| Worklist                      |                                       |                    |                                |             |              |               |   |
| Business Partner              | - Attorney in Fact (                  | General Data       |                                |             |              |               |   |
| Dusiness Faither              | Attorney-In-Fact:                     | 8000000179         | Effective Date:*               | 04/09/2013  |              | 67            |   |
| Farm Records 💦 📩              | Full Name:                            | MILDRED H HARRIS   | Status:                        | In Creation |              | -             |   |
|                               | State:                                | IN                 | Revoked/Cancelled Da           | 12/31/9999  |              | 17            |   |
| FTOULCE MASTER                | County:*                              | ٥                  | Revoked/Cancelled Re           |             |              | -             |   |
| Recent Items                  | Address:                              | 6759 Main St. Г    | Source:                        | SAP         |              | -             |   |
| BC FARMS INC<br>E & J YOUNG F | Receiving Office:<br>Attach Document: | SHELBY COUNTY - IN |                                |             |              |               |   |
|                               | - FSA, NRCS and (                     | CCC Programs PNew  |                                | L.          |              | £) ≙          |   |
|                               | Actions                               |                    | Program                        |             |              |               |   |
|                               | Û                                     |                    | All current and all future pro | grams       |              | •             |   |
|                               | - Program Transac                     | tions 🕒 New        |                                | II          | ] 🗐 (        | த ≙           |   |
|                               | Actions                               |                    | Transaction                    |             |              |               |   |
|                               |                                       |                    | All actions                    |             |              | -             |   |
|                               |                                       |                    | /                              |             |              |               |   |
|                               | - Farms PNew                          |                    |                                | II          |              | ೩ ≙           |   |
|                               |                                       |                    |                                |             |              |               |   |

#### **Customer: BC FARMS INC FSA Power of Attorney**

**15.** Click the **County** field Open Input Help button 🗖 to go to the search window.

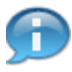

The message status will remain red until all required entries are completed.

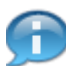

This is the County of the Attorney-In-Fact.

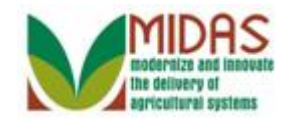

## FSA Codes

**16.** Click the **State** field dropdown icon **to** display the list of states.

### FSA Codes

| State:      | •                                   |          |
|-------------|-------------------------------------|----------|
| County:     | ALABAMA<br>ALASKA<br>AMERICAN SAMOA |          |
| State       | ARIZONA                             | FSA Code |
| No result f | ARKANSAS<br>CALIFORNIA              |          |

**17.** Scroll to the State.

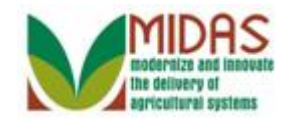

### FSA Codes

| State:<br>County: | FLORIDA<br>GEORGIA<br>GUAM<br>HAWAII | • | * |          |  |
|-------------------|--------------------------------------|---|---|----------|--|
| State             | IDAHO<br>ILLINOIS                    |   |   | FSA Code |  |
| No result         | INDIANA                              |   | • |          |  |

**18.** Click the State INDIANA INDIANA

### FSA Codes

| State:  | INDIANA | -      |          |  |
|---------|---------|--------|----------|--|
| County: |         | -      |          |  |
|         | Search  |        |          |  |
|         |         |        |          |  |
| 01-1-   |         | Countu | ESA Codo |  |

- **19.** Click the **County** dropdown icon to display the list of Counties.
- **20.** Scroll to the County.
- **21.** Click the **County** RUSH **RUSH** .
- 22. Click the Search button Search to display the County.

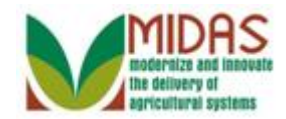

### FSA Codes

| State:<br>County: | INDIANA<br>RUSH<br>Search | •      |          |  |
|-------------------|---------------------------|--------|----------|--|
| State             |                           | County | FSA Code |  |
| INDIAN            | A                         | RUSH   | 18139    |  |
| I                 | DIANA                     |        |          |  |

**23.** Click on the State INDIANA to populate the County field and to return to the Customer FSA Power of Attorney page.

## **Customer: BC FARMS INC FSA Power of Attorney**

|                               |                      |                       |   | Saved Searches -               | •           | Go | Ac | lvanc  | ed 🗎  |
|-------------------------------|----------------------|-----------------------|---|--------------------------------|-------------|----|----|--------|-------|
|                               | Customer: BC FAF     | RMS INC               |   |                                |             |    |    | Back   | - 🖸 - |
|                               | XCancel ⊌Save & B    | ack Print             |   |                                |             |    |    |        | 8 B   |
| Home                          | - FSA Power of Atto  | rnev                  |   |                                |             |    |    |        |       |
| Worklist                      |                      | -                     |   |                                |             |    |    |        |       |
| Business Partner              | - Attorney in Fact C | Seneral Data          |   |                                |             |    |    |        |       |
|                               | Attorney-In-Fact:    | 8000000179            |   | Effective Date:*               | 04/09/2013  |    |    | 2      | ī     |
| Farm Records                  | Full Name:           | MILDRED H HARRIS      |   | Status:                        | In Creation |    |    | -      |       |
| Product Master                | State:               | IN                    |   | Revoked/Cancelled Da           | 12/31/9999  |    |    | 2      | í l   |
|                               | County:*             | RUSH                  | đ | Revoked/Cancelled Re           |             |    |    | •      |       |
| Recent Items                  | Address:             | 6759 Main St.         |   | Source:                        | SAP         |    |    |        |       |
| BC FARMS INC<br>E & J YOUNG F | Receiving Office:    | SHELBY COUNTY - IN    | đ |                                |             |    |    |        |       |
|                               | Attach Document:     | Attach 🖉              |   |                                |             |    |    |        |       |
|                               | - FSA, NRCS and C    | CCC Programs Programs |   |                                |             |    | Ē  | Q 4    | ₽     |
|                               | Actions              |                       |   | Program                        |             |    |    |        |       |
|                               | Û                    |                       |   | All current and all future pro | grams       |    |    |        | •     |
|                               | - Program Transac    | tions PNew            |   |                                |             | II | Ē  | a, 4   | 2     |
|                               | Actions              |                       |   | Transaction                    |             |    |    |        |       |
|                               | Û                    |                       |   | All actions                    |             |    |    |        | •     |
|                               | - Farms 🕒 New        |                       |   |                                |             |    | ŧ  | હ્યુ ' | 2     |

24. Click the Receiving Office field Open Input Help icon 🗇.

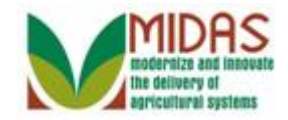

The system will default to the County Office, of the user, into the Receiving Office field. If the correct value is in the field, you can skip the next 9 steps and go directly to step View FSA, NRCS and CCC Programs assignment block.

#### Service Center Search

| State:                    | - |                          |  |
|---------------------------|---|--------------------------|--|
| County:                   | - |                          |  |
| Search                    |   |                          |  |
|                           |   |                          |  |
| Service Center Short Name |   | Service Center Long Name |  |
| No result found           |   |                          |  |

- **25.** Click State dropdown icon rot to display the list of states.
- **26.** Scroll to the State
- **27.** Click the state INDIANA INDIANA
- **28.** Click the County dropdown icon **v** to display the list of Counties.
- **29.** Scroll to the County.
- **30.** Click the County RUSH RUSH
- **31.** Click the **Search** button **Search** to display the County Office Service Center.

#### Service Center Search

| State:<br>County: | INDIANA<br>RUSH<br>Search | • |                                |
|-------------------|---------------------------|---|--------------------------------|
| Service           | Center Short Name         |   | Service Center Long Name       |
| RUSH (            | COUNTY - IN               |   | SHELLBY COUNTY FARM SERVICE AG |
|                   | DUSH COUNTY IN            |   |                                |

**32.** Click the Service Center Short Name RUSH COUNTY - IN to populate the

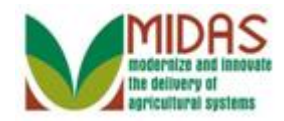

County Office Name in the Receiving Office field and to return to the Customer FSA Power of Attorney page.

|                              |                       |                    | e<br>Saved Searches -           | -          | Go | Adva | ncec | Ť |
|------------------------------|-----------------------|--------------------|---------------------------------|------------|----|------|------|---|
|                              | Customer: BC FAF      |                    |                                 |            |    | Ba   | ck - |   |
| Ì                            | XCancel ⊌Save & Ba    | ack Print          |                                 |            |    |      | ঞ    | - |
| Home                         | State:                | IN                 | Revoked/Cancelled Da            | 12/31/9999 |    |      | 47   |   |
| Worklist                     | Address:              | 6759 Main St.      | Revoked/Cancelled Re<br>Source: | SAP        |    |      | •    |   |
| Business Partner 📩           | Receiving Office:     |                    |                                 |            |    |      |      |   |
| Farm Records                 | Attach Document:      | @Attach            |                                 |            |    |      |      |   |
| Product Master               |                       |                    |                                 |            |    |      |      |   |
| Recent Items<br>BC FARMS INC | - FSA, NRCS and C     | CCC Programs CPNew |                                 |            |    | 1 &  | ≙    |   |
| E & J YOUNG F                | Actions               |                    | Program                         |            |    |      |      |   |
|                              | Û                     |                    | All current and all future pro  | grams      |    |      | -    |   |
|                              | - Program Transac     | tions 📴 New        |                                 |            |    | 1 &  | ≙    |   |
|                              | Actions               |                    | Transaction                     |            |    |      |      |   |
|                              | Û                     |                    | All actions                     |            |    |      | -    |   |
|                              | <b>- Farms</b> I ™New |                    |                                 | l          |    | ] &  | ≙    |   |
|                              | ⊙ All Farms ⊂ Farm    | 1                  |                                 |            |    |      |      |   |
|                              | No result found       |                    |                                 |            |    |      |      |   |
|                              | - Insured Crops       | PNew               |                                 |            |    | ] &  | ≙    |   |
|                              | C All Crops C Crop    |                    |                                 |            |    |      |      | • |

### **Customer: BC FARMS INC FSA Power of Attorney**

**33.** View the **FSA**, **NRCS and CCC Programs** assignment block and complete as required.

The default is "All current and all future programs." The scope of what the person with the Power of Attorney can do, may be limited by selecting specific programs from the "Program" dropdown list.

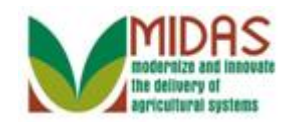

|                  |                    |                           | Saved Searches -               | •          | Go A | ∖dvar | nced | Ĩ        |
|------------------|--------------------|---------------------------|--------------------------------|------------|------|-------|------|----------|
|                  | Customer: BC FA    | RMS INC                   |                                |            | C    | Ba    | ck 👻 | - 🖸      |
|                  | XCancel ⊌Save & B  | ack Print                 |                                |            |      |       | Ł    | 4        |
| Home             | State:             | IN                        | Revoked/Cancelled Da           | 12/31/9999 |      |       | 47   |          |
|                  | County:*           | RUSH 🖸                    | Revoked/Cancelled Re           |            |      |       | •    |          |
| Worklist         | Address:           | 6759 Main St.             | Source:                        | SAP        |      |       | -    |          |
| Business Partner | Receiving Office:  | SHELLBY COUNTY FARM SERVI |                                |            |      |       |      |          |
| Farm Records     | Attach Document:   | @Attach                   |                                |            |      |       |      |          |
| Product Master   |                    |                           |                                |            |      |       |      |          |
| Recent Items     |                    |                           |                                |            |      | .0    | 0    |          |
| BC FARMS INC     | - FSA, NRCS and (  | CCC Programs 🛛 🕆 New      |                                | <u> </u>   |      | es.   | -    |          |
| E & J YOUNG F    | Actions            |                           | Program                        |            |      |       |      |          |
|                  | Û                  |                           | All current and all future pro | grams      |      |       | •    |          |
|                  |                    |                           |                                |            |      | .9    | 0    |          |
|                  | - Program Transac  | tions PNew                |                                | <u> </u>   |      | es.   | -    |          |
|                  | Actions            |                           | Transaction                    |            |      |       |      |          |
|                  | Û                  |                           | All actions                    |            |      |       | •    |          |
|                  |                    |                           |                                |            |      | .0    | ~    |          |
|                  | - Farms PNew       |                           |                                | L          |      | eg    | 2    |          |
|                  | ⊙ All Farms ⊂ Farm | 1                         |                                |            |      |       |      |          |
|                  | No result found    |                           |                                |            |      |       |      |          |
|                  | - Insured Crops    | PNew                      |                                | I          |      | Ì     | ≙    |          |
|                  | C All Crops C Crop |                           |                                |            |      |       |      | <b>•</b> |

#### **Customer: BC FARMS INC FSA Power of Attorney**

- 34. View the **Program Transactions** assignment block and complete as required.
  - The default is "All Actions". The scope of what the person with the Power of Attorney can do, may be limited by selecting specific program transactions from the "Transaction" dropdown list.

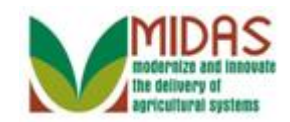

| United States Dep<br>Farm Ser | partment of Agriculture<br>vice Agency | Welcome MITEST42 TF | RAIN42                   | Personalize Sy | sten | n Ne | ws   | Log   | Off |
|-------------------------------|----------------------------------------|---------------------|--------------------------|----------------|------|------|------|-------|-----|
|                               |                                        |                     | aved Searches -          |                | Go   | A    | dvan | ced   | Ĩ   |
|                               | Customer: BC FARMS INC                 | C                   |                          |                |      |      | Bac  | k • ( | •   |
|                               | Cancel Save & Back Prin                | t                   |                          |                |      |      |      | Ľ     | 4   |
| Home                          | Actions                                |                     | Program                  |                |      |      |      |       | *   |
| Worklist                      | Û                                      |                     | All current and all futu | ure programs   |      |      |      | •     |     |
| Business Partner 🔸            | - Program Transactions                 | <b>™</b> New        |                          |                |      | Ē    | Ľ    | ≙     |     |
| Farm Records                  | Actions                                |                     | Transaction              |                |      |      |      |       |     |
|                               | Û                                      |                     | All actions              |                |      |      |      | •     |     |
| Recent Items                  | - Farms CNew                           |                     |                          |                |      | Ē    | R    | ≙     |     |
| BC FARMS INC                  | © All Farms ⊂ Farm                     |                     |                          |                |      |      |      |       |     |
| E & J YOUNG F                 | No result found                        |                     |                          |                |      |      |      |       |     |
|                               | - Insured Crops PNew                   |                     |                          |                |      |      | Ľ    | ≙     |     |
|                               | C All Crops C Crop                     |                     |                          |                |      |      |      |       |     |
|                               | No result found                        |                     |                          |                |      |      |      |       |     |
|                               | - Crop Insurance Transacti             | ons 🕜 New           |                          |                |      |      | Ľ    | ≙     |     |
|                               | Actions                                |                     | Transaction              |                |      |      |      |       |     |
|                               | No result found                        |                     |                          |                |      |      |      |       |     |
|                               | - Signatures PNew                      |                     |                          |                |      |      | R    | ≙     |     |
|                               | Signature count                        |                     |                          |                |      |      |      |       |     |

#### **Customer: BC FARMS INC FSA Power of Attorney**

**35.** View the **Farms** assignment block and complete as required.

The default is "All Farms". The scope of what the person with the Power of Attorney can do, may be limited by selecting Farm and adding specific farms to the Power of Attorney. Farms are selected from Farm Records.

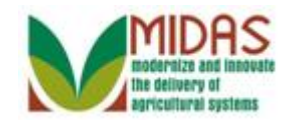

| United States Dep<br>Farm Ser                 | partment of Agriculture<br>vice Agency                      | Welcome MITEST42 TF | RAIN42                   | Personalize  | Syster | n Ne | ws   | Log   | Off |
|-----------------------------------------------|-------------------------------------------------------------|---------------------|--------------------------|--------------|--------|------|------|-------|-----|
|                                               |                                                             | S                   | aved Searches -          |              | ▼ G    | 0 A0 | dvan | ced   | ΪΪ. |
|                                               | Customer: BC FARMS INC                                      |                     |                          |              |        |      | Bacl | < • [ | - C |
|                                               | Cancel 🦉Save & Back Print                                   | t                   |                          |              |        |      |      | Ľ     | 4   |
| Home                                          | Actions                                                     |                     | Program                  |              |        |      |      |       | *   |
| Worklist                                      | Û                                                           |                     | All current and all futu | ire programs |        |      |      | •     |     |
| Business Partner 📍                            | - Program Transactions                                      | 'S New              |                          |              | 11     | Ē    | Ľ    | ≙     |     |
| Farm Records                                  | Actions                                                     |                     | Transaction              |              |        |      |      |       |     |
| Draduct Manton                                | Û                                                           |                     | All actions              |              |        |      |      | •     |     |
| Recent Items                                  | - Farms CNew                                                |                     |                          |              |        | Ē    | Ľ    | ≙     |     |
| BC FARMS INC<br>MILDRED H HA<br>E & J YOUNG F | <ul> <li>I Farms ⊂ Farm</li> <li>No result found</li> </ul> |                     |                          |              |        |      |      |       |     |
|                                               | - Insured Crops PNew                                        |                     |                          |              |        |      | Ľ    | ≙     |     |
|                                               | C All Crops C Crop                                          |                     |                          |              |        |      |      |       |     |
|                                               | No result found                                             |                     |                          |              |        |      |      |       |     |
|                                               | - Crop Insurance Transaction                                | ons 🕜 New           |                          |              |        |      | Ľ    | ≙     |     |
|                                               | Actions                                                     |                     | Transaction              |              |        |      |      |       |     |
|                                               | No result found                                             |                     |                          |              |        |      |      |       |     |
|                                               | - Signatures PNew                                           |                     |                          |              | 11     |      | R    | ≙     |     |
|                                               | Signature count                                             |                     |                          |              |        |      |      |       |     |

### **BC FARMS INC FSA Power of Attorney**

36. View Insured Crops Assignment Block and complete as required.

This step is Optional. The scope of what the person with the Power of Attorney can do, may be limited by selecting all crops or designating specific crops.

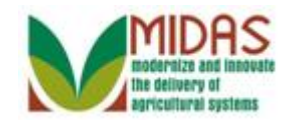

| United States Dep<br>Farm Ser                 | artment of Agriculture<br>vice Agency                             | Welcome MITEST42 TF | RAIN42                   | Personalize  | Syster | n Ne | ws   | Log   | Off      |
|-----------------------------------------------|-------------------------------------------------------------------|---------------------|--------------------------|--------------|--------|------|------|-------|----------|
|                                               |                                                                   |                     | aved Searches -          |              | ▼ G    | o Ac | dvan | ced   | ΪΪ.      |
|                                               | Customer: BC FARMS INC                                            | ;                   |                          |              |        |      | Bacl | < • [ | -        |
|                                               | Cancel 🖫Save & Back Print                                         | t                   |                          |              |        |      |      | Ľ     | ٥        |
| Home                                          | Actions                                                           |                     | Program                  |              |        |      |      |       | <b>^</b> |
| Worklist                                      | Û                                                                 |                     | All current and all futu | ire programs |        |      |      | •     |          |
| Business Partner 📍                            | - Program Transactions                                            | ° New               |                          |              | 11     | Ē    | R    |       |          |
| Farm Records                                  | Actions                                                           |                     | Transaction              |              |        |      |      |       |          |
|                                               | Û                                                                 |                     | All actions              |              |        |      |      | •     |          |
| Recent Items                                  | - Farms PNew                                                      |                     |                          |              |        | Ē    | R    | ≙     |          |
| BC FARMS INC<br>MILDRED H HA<br>E & J YOUNG F | <ul> <li>€ All Farms C Farm</li> <li>■ No result found</li> </ul> |                     |                          |              |        |      |      |       |          |
|                                               | - Insured Crops PNew                                              |                     |                          |              | 11     |      | Ľ    | ≙     |          |
|                                               | C All Crops C Crop                                                |                     |                          |              |        |      |      |       |          |
|                                               | No result found                                                   |                     |                          |              |        |      |      |       |          |
|                                               | - Crop Insurance Transaction                                      | ons 🕐New            |                          |              |        |      | Ľ    | ≙     |          |
|                                               | Actions                                                           |                     | Transaction              |              |        |      |      |       |          |
|                                               | No result found                                                   |                     |                          |              |        |      |      |       |          |
|                                               | - Signatures PNew                                                 |                     |                          |              |        |      | શુ   | ≙     |          |
|                                               | Signature count                                                   | ]                   |                          |              |        |      |      |       |          |

### **BC FARMS INC FSA Power of Attorney**

**37.** View Crop Insurance Transactions Assignment Block.

This step is Optional. By clicking New the scope of what the person with the Power of Attorney can do, may be limited by selecting specific transactions from the Transaction dropdown.

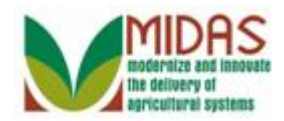

### **Customer: BC FARMS INC**

|                                  |                               |                |           | Saved Searches | - G  | o Adva | anced | Î   |
|----------------------------------|-------------------------------|----------------|-----------|----------------|------|--------|-------|-----|
|                                  | Customer: BC FARMS INC        |                |           |                |      | 🖸 Bac  | k - [ | - 2 |
| 3                                | Cancel 🔚 Save & Back Print    |                |           |                |      | 6      | 8 🖨   | 0   |
| Home                             | ▼ Farms Prew                  |                |           |                | U ŧ  | 1 3    | ≙     | *   |
| Worklist                         | ● All Farms ◯ Farm            |                |           |                |      |        |       |     |
| Business Partner                 | No result found               |                |           |                |      |        |       |     |
| Farm Records                     |                               |                |           |                |      | 1 3    | ≙     |     |
| Product Master                   | O All Crops O Crop            |                |           |                |      |        |       |     |
| Recent Items                     | No result found               |                |           |                |      |        |       |     |
| BC FARMS INC<br>MILDRED H HARRIS | - Crop Insurance Transactions | C* New         |           |                | 11 ( | 3      | ≙     |     |
| 140210 24-021-5752               | No result found               |                |           |                |      |        |       |     |
| 222219 24-021-3810               | ➡ Signatures Signatures       |                |           |                |      | 1 3    | ≙     |     |
|                                  | Signature count:              |                |           |                |      |        |       |     |
|                                  | Actions                       | Signature Date | Witnessed | Partner ID     |      |        |       |     |
|                                  |                               | 04/11/2013     | Notarized | JOHN E TAYLOR  |      |        |       |     |
|                                  |                               |                |           |                |      |        |       |     |
|                                  |                               |                |           |                |      |        |       | Ŧ   |

**38.** Click the Save & Back button Save & Back

#### Submit Relationship

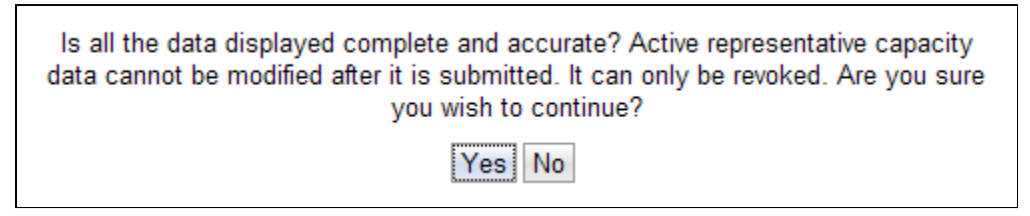

**39.** Click the **Yes** button **Yes** if all information is accurate and complete.

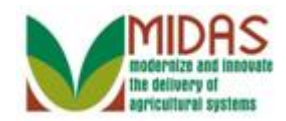

## **Customer: BC FARMS INC**

| 🗄 Save   🗙 Cancel   Fact Sheet 🛛 🗟 PDF Fac | t Sheet │ More≠    |              |                |
|--------------------------------------------|--------------------|--------------|----------------|
| Control Flags                              |                    |              |                |
| Archived:                                  |                    |              |                |
| Addresses Address Types Communicati        | on Numbers E-Mails |              |                |
| [] New                                     |                    |              |                |
| Actions Address                            |                    | Current      | Valid From     |
| 391 S 350 E / RUSHVILLE IN                 | 46173-7847         | $\checkmark$ | 10/05/2012     |
| Representative Capacity Relationships      | Member Signatures  |              |                |
| PNew History Data                          |                    |              |                |
| Actions Type                               | Business Partner   | Status       | Effective Date |
| 🕒 📝 Has FSA Attorney in Fact               | MILDRED H HARRIS   | In Creation  | 04/16/2013     |
| Program Participation Associated Count     | ies                |              |                |
| Edit                                       |                    |              |                |

**40.** Click **Print** Action button 🖶 to print out the "Created" FSA Power of Attorney.

## **File Download**

| File Download 🛛 🛛 🔀                                                                                                    |
|----------------------------------------------------------------------------------------------------|
| Do you want to open or save this file?                                                                                                    |
| Name: uif_callback.pdf                                                                                                    |
| Type: Adobe PDF Reader, 26.3KB                                                                                                    |
| From: midvcrdb.fmmiad.fmmi.usda.gov                                                                                                    |
| Open Save Cancel                                                                                                    |
| While files from the Internet can be useful, some files can potentially harm your computer. If you do not trust the source, do not open or save this file. <u>What's the risk?</u> |
| <b>41.</b> Click <b>Open</b> button <b>Open</b> .                                                                                                    |

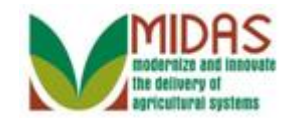

## **Print Preview**

|                                                                                                    |                                                                                                    | DEPARTMENT OF AGRICULTURE                                                                                                    |  |  |  |  |  |  |  |
|----------------------------------------------------------------------------------------------------|----------------------------------------------------------------------------------------------------|----------------------------------------------------------------------------------------------------|--|--|--|--|--|--|--|
|                                                                                                    | (12-17-08) Farm Service Agency - Natural Resources Conservation Service -                                                                                                    |                                                                                                    |  |  |  |  |  |  |  |
|                                                                                                    | Commodity Credit Corporation - Federal Crop Insurance Corporation - Risk Management Agency<br>POWER OF ATTORNEY                                                                                                    |                                                                                                    |  |  |  |  |  |  |  |
| THE UNDERSIGNED does hereby appoint the following grantee:                                                                                                    |                                                                                                    |                                                                                                    |  |  |  |  |  |  |  |
|                                                                                                    | (1) MILDRED H HARRIS of the following a                                                                                                    | ddress: (2) 1445 W 650 N RUSHVILLE                                                                                                    |  |  |  |  |  |  |  |
|                                                                                                    | in the county of: (3)                                                                                                    | RUSH in the State of:                                                                                                    |  |  |  |  |  |  |  |
|                                                                                                    | (4) (insert grapter's name) in connection with the Farm Service Agen                                                                                                    | the attorney-in-fact for(5) BC FARMS INC                                                                                                    |  |  |  |  |  |  |  |
| (insert grantor's name) in connection with the Farm Service Agency, Natural Resources Conservation Service Agency, or Commodity Credit<br>programs checked NOTE: This power of attorney form is not valid for FSA Farm Loan Program purposes. |                                                                                                    |                                                                                                    |  |  |  |  |  |  |  |
|                                                                                                    | A. FSA, NRCS and CCC PROGRAMS                                                                                                    | B. TRANSACTIONS for ESA_NRCS and CCC PROGRAMS                                                                                                    |  |  |  |  |  |  |  |
|                                                                                                    | (Check applicable programs)                                                                                                    | (Check applicable actions)                                                                                                    |  |  |  |  |  |  |  |
|                                                                                                    | <ul> <li>2. All current and all future programs.</li> <li>Assistance Program</li> </ul>                                                                                                    | 1. All actions.     2. Signing applications, agreements and                                                                                                    |  |  |  |  |  |  |  |
|                                                                                                    | 3. Direct and Counter-Cyclical Program.     11. Marketing Assista     Loan Deficiency Pa                                                                                                    | ce Loans and contracts.                                                                                                    |  |  |  |  |  |  |  |
|                                                                                                    | 4. Average Crop Revenue Election 12. Milk Income Loss                                                                                                    | 3. Making reports.                                                                                                    |  |  |  |  |  |  |  |
|                                                                                                    | 5. Supplemental Revenue Assistance 73. Supplemental Revenue Assistance 73. Supplementation Revenue Assistance 73. Supplementation Revenue Assistance 73. Supplementation Re | 4. Conducting all marketing assistance<br>loan and LDP transactions.                                                                                                    |  |  |  |  |  |  |  |
|                                                                                                    | Payments Program (SURE). Program.                                                                                                    | 5. AGI Certification                                                                                                    |  |  |  |  |  |  |  |
|                                                                                                    | 6. Tree Assistance Program (TAP). 14. FSA Conservation                                                                                                    | Programs. 6. Routing Banking Accounts                                                                                                    |  |  |  |  |  |  |  |
|                                                                                                    | 7. Livestock indemnity Program (LIP). 15. NRCS Conservation                                                                                                    | Programs. 7. Other (Specify):                                                                                                    |  |  |  |  |  |  |  |
|                                                                                                    | 8. Livestock Forage Disaster<br>Program (LEP). 16. Tobacco Program                                                                                                    |                                                                                                    |  |  |  |  |  |  |  |
|                                                                                                    | 9. Emergency Assistance for 17. Other (Specify):                                                                                                    |                                                                                                    |  |  |  |  |  |  |  |
|                                                                                                    | Livestock, Honey Bees, and<br>Farm-Raised Fish (ELAP).                                                                                                    |                                                                                                    |  |  |  |  |  |  |  |
| This form may also be used to grant authority to an attorney in fact to act on the granter's behalf with report to ECIC gran insuran                                                                                                    |                                                                                                    |                                                                                                    |  |  |  |  |  |  |  |
|                                                                                                    | Checking any of the FCIC transactions does not have any imp                                                                                                    | ict as to the FSA, NRCS or CCC transactions checked above:                                                                                                    |  |  |  |  |  |  |  |
| C. INSURED CROPS/STATE/COUNTY D. CROP INSURANCE TRANSACTIONS                                                                                                    |                                                                                                    |                                                                                                    |  |  |  |  |  |  |  |
|                                                                                                    | (Enter "All" or specify each crop, state, county and year(s)                                                                                                    | (Check applicable actions)                                                                                                    |  |  |  |  |  |  |  |
|                                                                                                    | 1.                                                                                                    | All actions. 5. Making transfers and cancellations.                                                                                                    |  |  |  |  |  |  |  |
|                                                                                                    | 2.                                                                                                    | Making application for insurance.     6. Making contract changes.     7. Other (Cost)                                                                                                    |  |  |  |  |  |  |  |
|                                                                                                    | 3                                                                                                    | Reporting crop acreage and production                                                                                                    |  |  |  |  |  |  |  |
|                                                                                                    | 4                                                                                                    | Reports.<br>Reporting a notice of damage or loss                                                                                                    |  |  |  |  |  |  |  |
| and making claim for indemnity.                                                                                                    |                                                                                                    |                                                                                                    |  |  |  |  |  |  |  |
|                                                                                                    | of its revocation has been duly served upon FSA, NRCS or CCC as appropri                                                                                                    | servise noted. This power of attorney shall remain in rul force and effect until (1) written notice<br>ate; (2) death of the undersigned grantor; or (3) incompetence or incapacitation of the undersigne |  |  |  |  |  |  |  |
|                                                                                                    | grantor. The undersigned grantor shall provide separate written notice of                                                                                                    | revocation to the applicable crop insurance agent. This power of attorney shall not be effective                                                                                                    |  |  |  |  |  |  |  |
|                                                                                                    | AUTHORIZED SIGNATURES                                                                                                    |                                                                                                    |  |  |  |  |  |  |  |
|                                                                                                    | 6A. Signature of Grantor (Individual)                                                                                                    | 68. Signature Date (MM-DD-YYYY) 6C. For Grantor's Signature                                                                                                    |  |  |  |  |  |  |  |
|                                                                                                    |                                                                                                    | Continuation, check here                                                                                                    |  |  |  |  |  |  |  |
|                                                                                                    | 7A Signature of Granter (Partnershin Corporation                                                                                                    | 70. Title/Delationship of Individual Signing 70. Signature Date (MM-DD-VVVV)                                                                                                    |  |  |  |  |  |  |  |

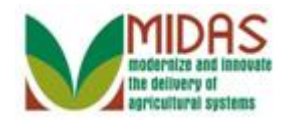

## Print

| Print                                                                                                    |                                                                                                    |
|----------------------------------------------------------------------------------------------------|----------------------------------------------------------------------------------------------------|
| Printer<br>Name: \\dcwashing5s602\DCFP60100HPP3015 -<br>Status: Ready<br>Type: HP Universal Printing PCL 6 (v5.4)                                                                                                    | Properties<br>Comments and Forms:<br>Document and Markups                                                                                                    |
| Print Range   Image   Image   I | Preview: Composite         6.5         Image: Composite         Image: Composite      < |
| <b>43.</b> Click <b>OK</b> button $\bigcirc$                                                                                                    |                                                                                                    |

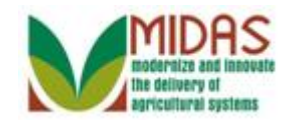

# **Print Preview -- Webpage Dialog**

| 🙆 Pri    | nt Preview Webpage Dialog                                                                                                    | × |  |  |  |  |  |
|----------|----------------------------------------------------------------------------------------------------|---|--|--|--|--|--|
| Ð        | 📋 🖃 🛧 🔶 1 / 1 🛛 🖪 🖑 🤾 💿 🖲 180.5% - 🄬 - 🥒 - 🖶 🚱 Find                                                                                                    | , |  |  |  |  |  |
| <b>1</b> | This form is available electronically.       U.S. DEPARTMENT OF AGRICULTURE         FSA-211<br>(12-17-08)       Fam Service Agency - Natural Resources Conservation Service -<br>Commodity Credit Corporation - Federal Crop Insurance Corporation - Risk Management Agency <b>THE UNDERSIGNED</b> does hereby appoint the following ganderse:         (1)       MILDRED H HARRIS         of the following ganderse:       RUSH         (1)       In the county of: (3)         (2)       RUSH         (3)       RUSH         (4)       IN         (1)       In the State of:         (1)       IN         (1)       IN         (1)       IN         (1)       IN         (1)       IN         (1)       IN         (1)       IN         (2)       RUSH         (3)       RUSH         (4)       IN         (1)       IN         (1)       IN         (1)       IN         (2)       IN         (3)       Recirc Agency, or Commodity Credit Corporation         (4)       IN         (5)       IN         (6)       Notinsured Cop Disastra         (7)                                                                                                    |   |  |  |  |  |  |
| <b>1</b> | Program (LP).       17. Other (Specify):         19. Emergency Assistance for<br>Livestock, Honey Bees, and<br>Farm-Raised Fish (ELAP).       17. Other (Specify):         This form may also be used to grant authority to an attorney-In-fact to act on the grantor's behalf with respect to FCIC crop Insurance policies<br>Checking any of the FCIC transactions does not have any Impact as to the FSA, NRCS or CCC transactions checked above:         C. INSURED CROPS/STATE/COUNTY       D. CROP INSURANCE TRANSACTIONS<br>(Check applicable actions)         1.       1. All actions.       5. Making transfers and cancellations.         2.       3. Reporting crop acreage and production<br>reports.       6. Making contract changes.         3.       -       -       -         4.       -       -       -       -         This Power of Attomey is valid in all counties in the United States unless otherwise noted. This power of attomey shall remain in full force and effect until (1) written not<br>of its revocation has been duly served upon FSA, NRCS or CCC as appropriate; (2) death of the undersigned grantor, or (3) incompetence or incapacitation of the undersigned<br>grantor. The undersigned grantor shall provide separate written notice of revocation to the applicable crop insurance agent. This power of attomey shall not be effect<br>until properly executed and served to a USDA Service Center.         AUTHIORIZED SIGNATURES       68. Signature Date (MM-DD-YYYY)       61. For Grantor Signature<br>Continuation, check here<br>if FSA-211A is attached.         7A. Signature of Grantor (Partnership, Corporation,       78. Title/Relati |   |  |  |  |  |  |

**44.** Click the **Close** button **Solution** once you are through printing the form.

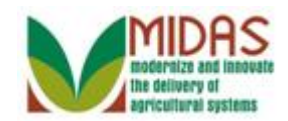

| United States D<br>Farm Se                              | epartment of Agriculture<br>rvice Agency | Welcome MITEST42          | TRAIN42         | Persor            | nalize System News |  |  |
|---------------------------------------------------------|------------------------------------------|---------------------------|-----------------|-------------------|--------------------|--|--|
|                                                         |                                          | Sa                        | ved Searches -  |                   | 🕶 Go Advanced 🟦    |  |  |
|                                                         | Customer: BC FARMS II                    | NC                        |                 |                   | 🖸 Back 🝷 🖸 👻       |  |  |
|                                                         | ₿Save I XCancel I Fact She               | eet 📓 PDF Fact Sheet   Mo | re =            |                   | R 🖨                |  |  |
| Home                                                    |                                          |                           | E-Mail Address: | test@training.com | n 🖻                |  |  |
| Worklist                                                | Notes                                    |                           | Communication   | E-Mail            |                    |  |  |
| Business Partner                                        |                                          |                           |                 |                   |                    |  |  |
| Farm Records                                            |                                          |                           |                 |                   |                    |  |  |
| Product Master                                          |                                          |                           |                 |                   |                    |  |  |
| Recent Items                                            | Control Flags                            |                           |                 |                   |                    |  |  |
| BC FARMS INC                                            | Archived:                                |                           |                 |                   |                    |  |  |
| E & J YOUNG F                                           |                                          |                           |                 |                   |                    |  |  |
| Addresses Address Types Communication Numbers E-Mails   |                                          |                           |                 |                   |                    |  |  |
|                                                         | [ New                                    |                           |                 |                   | € (B)              |  |  |
|                                                         | Acti Address                             | Cu                        | r Valid From    | Valid T           | ō                  |  |  |
| 1852 MAIN ST. / RUSHVILLE IN 46173 🖾 03/                |                                          |                           |                 | 12/31/9           | 9999               |  |  |
| Representative Capacity Relationships Member Signatures |                                          |                           |                 |                   |                    |  |  |
|                                                         |                                          |                           |                 |                   |                    |  |  |
|                                                         | Has FSA Attorn                           | JULIE R VANDE Active      | 03/05           | 5/2010 12         | /31/9999           |  |  |
|                                                         | 🕼 🗊 Has FSA Attorn                       | MILDRED H HA In Creat     | ion 04/09       | 9/2013 12         | /31/9999           |  |  |
|                                                         |                                          |                           |                 |                   |                    |  |  |
| Edit                                                    |                                          |                           |                 |                   |                    |  |  |
|                                                         | A Customer Type                          | Organization Name         | General Progra  | am Int Current    | Participant        |  |  |

### **Customer: BC FARMS INC Representative Capacity**

45. Click the HOME button Home

to go to the CRM Home page.

See the **Signature and Attachments for FSA Power of Attorney** simulation and work instructions for how to activate the Power of Attorney once it is signed and completed.

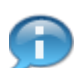

The FSA Power of Attorney will now reflect as "In Creation".

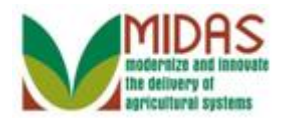

# Result

You have created an FSA Power of Attorney with an in creation status.

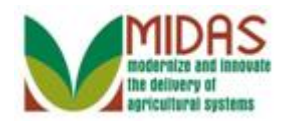

## **Next Steps**

See the **Signature and Attachments for FSA Power of Attorney** simulation and work instructions for how to activate the Power of Attorney once it is created.